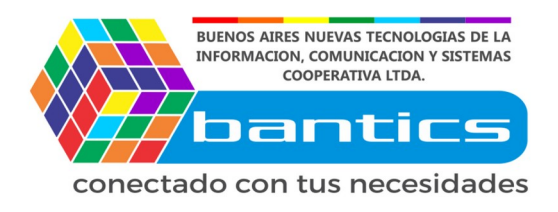

## **Tutorial Exportar Productos**

## **1er Paso**

Loguearse en la plataforma de E-commerce.

|              | baı          | ntic            |
|--------------|--------------|-----------------|
|              | PLATAFORM/   | A E-COMMERCE    |
| Nombre de us | suario o cor | reo electrónico |
|              |              |                 |
| Contraseña   |              |                 |
|              |              | ۲               |
| Recuérda     | me           | Acceder         |
|              | ine          | Acceder         |

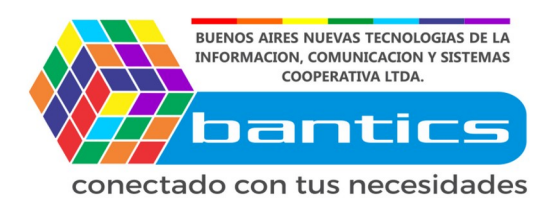

## 2do Paso

Apoyamos el mouse sobre "Woocommerce" Y Clickeamos "Product Im-Ex" o "Product Import-Export"

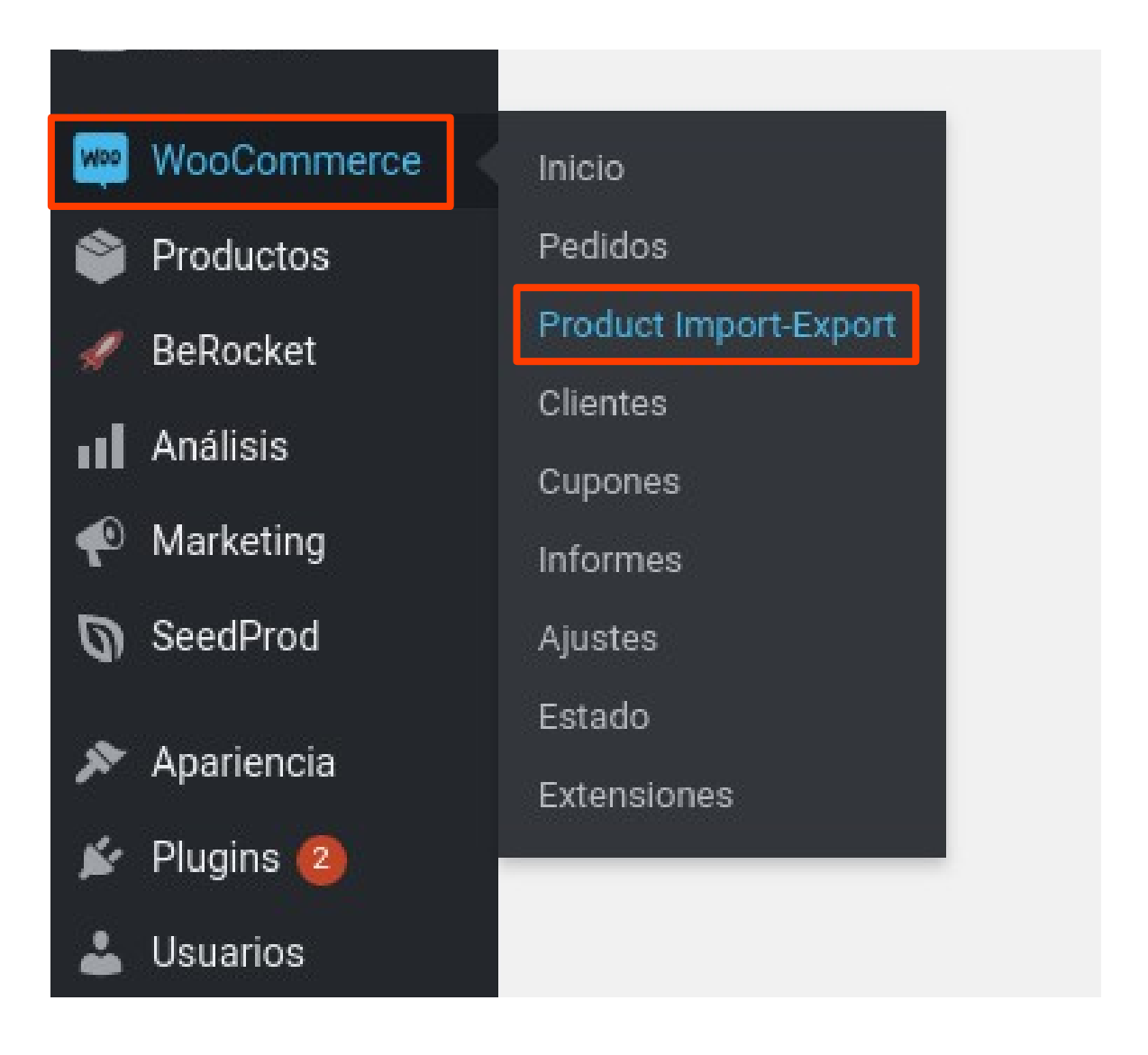

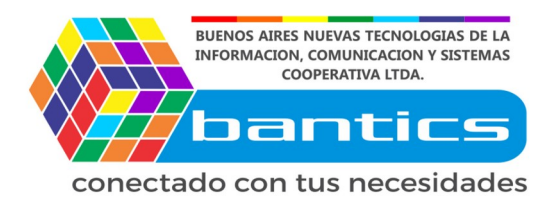

## **3er Paso**

En esta pantalla, estamos situados en la pestaña "Product Export". Podemos elegir el campo a exportar. Nosotros recomendamos elegir Los campos que deseamos modificar.

Por ejemplo, los mas utilizados son:

- SKU (Obligatorio para identificar el producto)
- Titulo
- Precio Regular
- Precio de Oferta
- Stock

| Product Tags                      | Any Tag                                           |                                    |  |
|-----------------------------------|---------------------------------------------------|------------------------------------|--|
|                                   | Filter the products to be exported by tags        |                                    |  |
| Product Status                    | All Status                                        |                                    |  |
|                                   | Filter the products to be exported by Post status |                                    |  |
| Columns                           |                                                   |                                    |  |
| Configure the Column Names of CSV | file.                                             |                                    |  |
| WooCommerce product field name    |                                                   | Column header name in the CSV file |  |
| Select all / Unselect all         |                                                   |                                    |  |
| ✓ post_title                      |                                                   | post_title                         |  |
| ✓ post_name                       |                                                   | post_name                          |  |
| ✓ ID                              |                                                   | ID                                 |  |

Recomendamos deseleccionar todos los campos, para seleccionar Solo los indicados...

SKU Post\_title Regular\_price Sale\_price Stock )

| buenos Aires Nuevas tecnologias de la<br>INFORMACION, COMUNICACION Y SISTEMAS<br>COOPERATIVA LTDA. |                |
|----------------------------------------------------------------------------------------------------|----------------|
|                                                                                                    |                |
| comment_status                                                                                     | comment_status |
| 💉 sku                                                                                              | sku            |
| downloadable                                                                                       | downloadable   |
| virtual                                                                                            | virtual        |
| Stock                                                                                              | stock          |
| ✓ regular_price                                                                                    | regular_price  |
| ✓ sale_price                                                                                       | sale_price     |
| weight                                                                                             | weight         |
| length                                                                                             | length         |
|                                                                                                    |                |

Una vez seleccionado, le damos click al botón: Export Products

Esto nos genera un archivo **.csv** que podemos abrir con algún editor de Cal culos como **Libreoffice Calc** o **Excel** por ejemplo.

| Arch | ivo Editar             | Ver | Inserta      | r Form | ato | Estilos       | Hoja       | Dato | s He       | errami | entas | Vent | ana             | Ayuda |   |   |      |     |            |      |          |    |    |            |
|------|------------------------|-----|--------------|--------|-----|---------------|------------|------|------------|--------|-------|------|-----------------|-------|---|---|------|-----|------------|------|----------|----|----|------------|
|      | - 🚞 - 🛃                | -   | 🚺 🚍          | ۹ ک    | 6 🔄 | <b>i</b>      | <u>,</u>   | 4    | <b>◆</b> - | e -    | 2     | °.≱  |                 | -     |   |   |      | Y   |            | di i | <b>V</b> | Ω- | 8÷ | ,          |
| Lit  | eration Sa             | •   | 14           | - 1    |     |               | <u>A</u> - | 🌮 -  |            |        |       | -    | =               |       |   | ₩ |      |     |            | 0,0  |          | •  | •  | <b>⊞</b> • |
| J11  |                        | •   | $f_x \Sigma$ | - = [  |     |               |            |      |            |        |       |      |                 |       |   |   |      |     |            |      |          |    |    |            |
|      | A                      |     |              |        |     | В             |            |      |            |        |       |      | С               |       |   |   | D    |     |            |      | E        |    |    | F          |
| 1    | 1 post title           |     |              |        |     | sku           |            |      |            |        |       |      | stock regular_r |       |   |   | r_pr | ice | sale_price |      |          |    |    |            |
| 2    | 2 Producto de prueba 1 |     |              |        |     | 755115512-0   |            |      |            |        |       |      |                 |       | 2 |   |      |     | 1505       | 5    |          | 14 | 00 |            |
| 3    | 3 Mouse Genius         |     |              |        | !   | 56547725612-8 |            |      |            |        |       |      |                 |       | 1 |   |      |     | 990        | )    |          |    |    |            |
| 4    | 4 Teclado Genius X200  |     |              |        | !   | 5464561123    |            |      |            |        |       |      |                 |       | 0 |   |      |     | 1800       | )    |          | 17 | 50 |            |
| 5    | 5                      |     |              |        |     |               |            |      |            |        |       |      |                 |       |   |   |      |     |            |      |          |    |    |            |
| б    |                        |     |              |        |     |               |            |      |            |        |       |      |                 |       |   |   |      |     |            |      |          |    |    |            |
| 7    |                        |     |              |        |     |               |            |      |            |        |       |      |                 |       |   |   |      |     |            |      |          |    |    |            |

**Perfecto!** Ya tenemos nuestra lista de productos lista para poder Ser editada y subida con cambios masivos.